## BSA Online Tax Inquiry

All tax records for Midland County are public record. If there is a need to review taxes owed or paid that information can be accessed online. Please note there can be a delay when reviewing recent payments during the tax season because the local township treasurers provide an update bi-weekly to the county treasurer's office. Once those updates are provided the data is reflected online. To look up tax amounts due, delinquent taxes and/or tax payments made one of the following criteria must be known 1) property address; 2) homeowner's name; or 3) parcel tax identification number.

Steps to perform an inquiry:

Access BSA online through the internet at <a href="https://bsaonline.com/?uid=314">https://bsaonline.com/?uid=314</a>

 This should link directly to Midland County, Michigan – if there is a screen to select the municipality then scroll to find Midland County. If there is a need to confirm you are not a robot, follow the steps as directed.

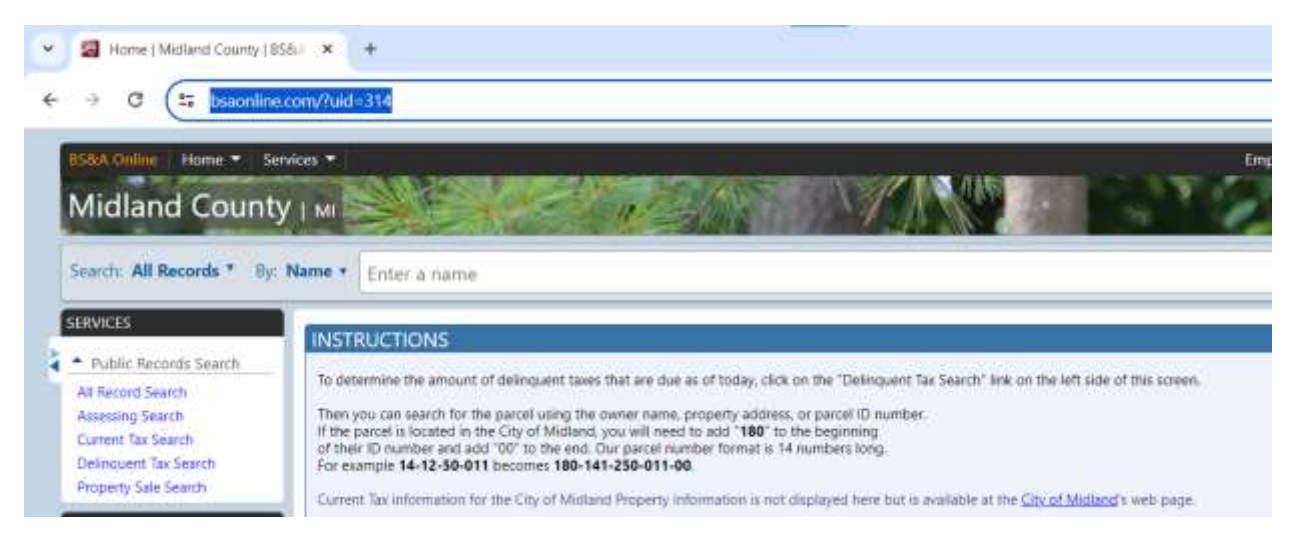

2. Select the search criteria using the menu option: Address; Name; Parcel Number. A search can be conducted based on partial information, such as only street name or last name.

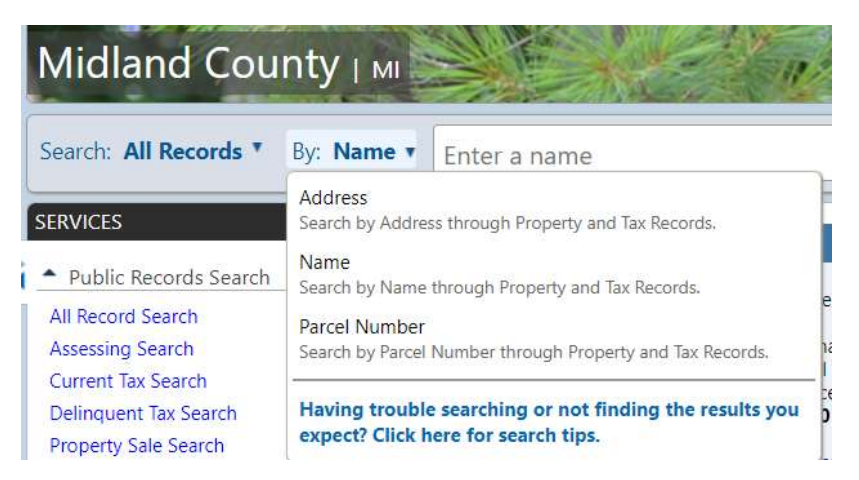

3. Enter into the search box the applicable information. For example, searching via address, select address from the drop down then input the street address of the property (as shown 737 W. Beamish Rd). If the full address isn't known, type in the information that is known and available properties meeting that criteria will appear. Select a property from the results to review additional details.

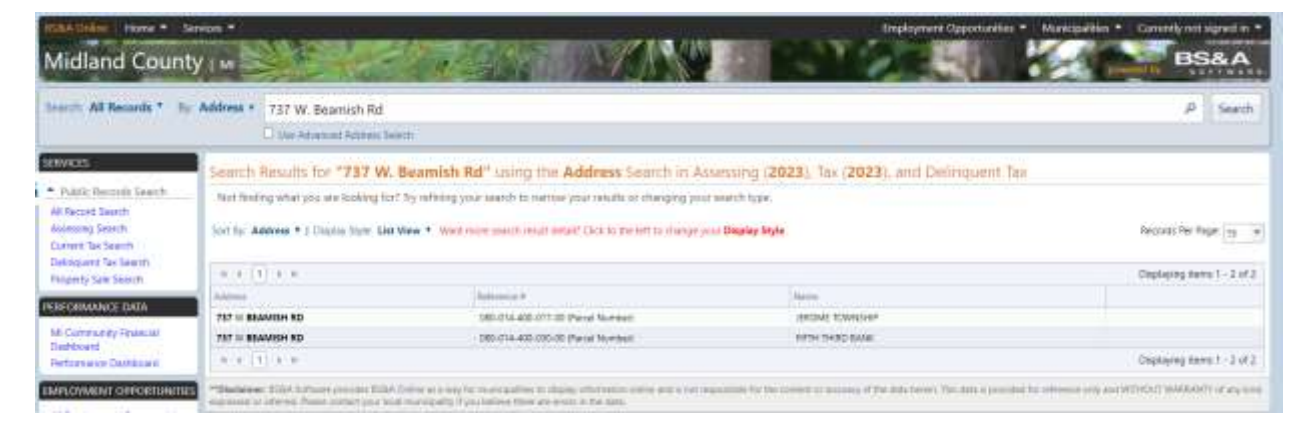

4. Clicking on the property in the results will bring up more information, with multiple tabs. The home screen lands on 'Property Information'. Additional tabs of 'Tax Information' and 'Delinquent Tax Information' are also shown.

| 37 W BEAMISH RD MANE                                                                                                    | HD, MI 48657 (Property Address)                                                                                                    | Me t 🎝 165                                                                          | As I BOL   |
|----------------------------------------------------------------------------------------------------|----------------------------------------------------------------------------------------------------|-------------------------------------------------------------------------------------|------------|
| ettel Number: 000-014-400-017-00                                                                                                    |                                                                                                    |                                                                                     | ***        |
| roperty Owner: JEROME TO                                                                                                    | WNSHIP                                                                                                    |                                                                                     |            |
| Amounty Anformation<br>Assessed Volum 57 Taxable Value 19                                                                           |                                                                                                    | » Respecty fac introvation found                                                    |            |
|                                                                                                    |                                                                                                    |                                                                                     |            |
| sperty Information (2023)    Tar                                                                                                    | Information (2023) Delengant Tax Information                                                                                                    |                                                                                     |            |
| operty Information (2023)                                                                                                    | Information (2023) Delengant Tax Information                                                                                                    |                                                                                     |            |
| noesty Information (2022) Las                                                                                                    | Information (2023) Delivation fail information<br>ormation: 1. General Information for Tax War 2023   Law                                                                                                    | Enternation   Legal Decouption   Land Decision Act Information   Take History       |            |
| operty Information (2003) Tax                                                                                                    | Information (2022) Contemport for Information                                                                                                    | Lengtoniation () lagat Description () Land Discours Act Information () Law Honory   |            |
| ingerty information (2020) 1 Tax<br>herep Te: Ovice and Targayer II<br>() Out here to and the partet or pr                          | Information (2023) [C Delengant fac information ] Information (2023) [C Delengant for Year 2023 [ Lenger  Information (2023) [ Lenger  Information (2023) [ Lenge | Linkowakter   Light Description   Links Docision Act Information   Link Honory      |            |
| Insperty Information (2023) [1] Tar                                                                                                 | Information (2020) Celesquent fair information<br>comation: 2. General information for fair Nar Naz 2023   Leve<br>channels records for any scolar on your rest stat.                                                                                                    | Linkervaldur:   Legal Decorption:   Level Discours Art Information:   Law Honory    | 100.00     |
| Insperty Information (2023) Tar<br>Terry Terr Over and Terry over the<br>Cover and Terry over the form<br>Owner and Terry over 1000 | Information (2020) Celevater fac information<br>comation (Celevation for fac Year 2023) Cent<br>of facestic records for any social on year rest stat.                                                                                                    | Linkervaldur:   Legal Densighton:   Level Division Art Information:   Level Network | jet to ta  |
| Incerty Information (2023) Tar<br>Interp Te: Over and Targety In<br>Clock was to and Transport In<br>Owner and Takpayer Info        | Information (2020) Celevater fac information<br>constant) Connect Information for fac Yue 2023 C Law<br>character process for any socials on your read state.                                                                                                    | Enternation   Level December At Internation   Level Network                         | (jet to ta |

5. Clicking on the 'Tax Information' tab will give you historical data at the bottom of the page for prior years tax assessment and payment dates

| 737 W HEAMI                                                              | SH RD                       | SAMFORD MI 48857 Property Adm                                                                                                    |                                     |                           |                              |           | NAME OF TAXABLE AND TAXABLE |
|--------------------------------------------------------------------------|-----------------------------|----------------------------------------------------------------------------------------------------|-------------------------------------|---------------------------|------------------------------|-----------|-----------------------------|
| Facet Number 352-0                                                       | 18-400-011                  | NOR THE REPORT OF A DESIGN OF A DESIGN OF |                                     |                           |                              |           | 1000 ME 1 00 ME 1 000 ME    |
| Property Owne                                                            | n ARO                       | ME TOWNSHIP                                                                                                    |                                     |                           |                              |           |                             |
| Summery Octores<br>+ Josephan Value 3                                    | ettorr<br>0   Tarahiw       | Value 80                                                                                                    |                                     | - Pe                      | perty fail information found |           |                             |
| Property information                                                     | en (2023)                   | The Information (2023) Definiquent 3                                                                                                    | o internetion                       |                           |                              |           |                             |
| Jeep Te Our                                                              | er sei he                   | nur standare i legeliteregine ( (me                                                                                                    | Internation ( Technike )            |                           |                              |           |                             |
| Cita here an                                                             | e tes para                  | e to your facerite wounds for long answer of pro-                                                                                                    |                                     |                           |                              |           | 0                           |
| Cwriter and                                                              | Taspaye                     | r Ioformatiun                                                                                                    |                                     |                           |                              |           | (here to have               |
| 🖬 Legal Desci                                                            | iption :                    |                                                                                                    |                                     |                           |                              |           | Heat II Inc.                |
| Other Infor                                                              | mation                      | 1                                                                                                    |                                     |                           |                              |           | (health flag                |
| Herzkrutete a<br>Tox can change<br>finite a Paperion Da<br>O Tax History | ntoynta<br>ryour an<br>in j | uning a different Payment Date<br>inclused payment date is under to reption<br>(27/2024 III (Associate)                                                                                                    | tale amounts due as of the spacifie | d iane fui this property. |                              |           | (and here)                  |
|                                                                          | No.                         | fainty -                                                                                                    | Total Arrows                        | InterPetr                 | - Sant Part                  | Trial Due |                             |
|                                                                          | 3003                        | Witten                                                                                                    | \$0.00                              | \$2.00                    |                              | 80.00     |                             |
| 1.8                                                                      | 3077                        | Same                                                                                                    | \$0.00                              | \$100                     |                              | 83.00     |                             |
|                                                                          | 2022                        | Weter                                                                                                    | \$0.50                              | \$0.00                    |                              | \$2.00    |                             |
| 14                                                                       | 2022                        | Survey                                                                                                    | 10.00                               | \$100                     |                              | \$8.00    |                             |

6. Clicking on 'Delinquent Tax Information' will give a quick view in the upper right corner "Amount Due" of any delinquent amounts owed

| Property Owner: EROME TOWNSHIP                                           |                               |               |                        |
|--------------------------------------------------------------------------|-------------------------------|---------------|------------------------|
| Sammary defarmation<br>= Armond Volue SC (South Volue 30                 | Reparty Tax Internation found |               |                        |
| Pagenty white paint (0000) The laternames (0000) Delengant by references |                               |               |                        |
| Area Ter                                                                 |                               |               |                        |
| G Owney and Tappayet Information                                         |                               | Total Number  | Amount Due             |
| E Logal Description                                                      |                               | Track IC Trac | Delinguard Term \$3.00 |